## QeSC - Wettspiele mit Qualifizierter elektronischer Scorekarte

zu eScoring mit PC CADDIE:/Online schauen Sie =>hier

#### nur Deutschland

Ab 2020 bietet der Deutsche Golfverband lizenzierten APP-Anbietern das elektronische Scoring mit Übertrag der Ergebnisse an das DGV Serviceportal. Die dazu neu geschaffene "Extranet-Schnittstelle" stellt sicher, dass der Übertrag der APP unabhängig von der im Club genutzten Turniersoftware ist. Die Weiterleitung der elektronischen Scores erfolgt über die Intranetschnittstelle zur jeweils genutzten Turniersoftware. Sobald Sie die Scores über das DGV-Serviceportal abrufen, werden diese direkt im jeweiligen PC CADDIE Wettspiel bei der Ergebniseingabe eingetragen und einsehbar sein.

Die Akkreditierung zur Übergabe der Scores erfolgt durch den Spieler über die Identifizierungsplattform VERIMI. Weitere Informationen zur QeSC und Digitalisierung finden Sie unter https://www.golf-dgv.de.

Wichtig: Der Übertrag der Ergebnisse erfolgt automatisiert. Für die Eingabe und den Übertrag der Daten in das DGV Extranet hat PC CADDIE keinen Zugriff und kann keinen Support leisten.

Für diese Funktionen ist ein kostenpflichtiges Software-Modul von PC CADDIE notwendig.

## Intranet Kommunikatikons-Service

Für eine ständigen aktuellen Abgleich mit dem DGV Intranet empfiehlt es sich, den INTRANET-SERVICE einzurichten, falls dieser noch nicht installiert ist. Dieser ist besonders wichtig, damit Sie einen direkten reibungslosen Ablauf bzgl. QeSC haben!!

## Funktionen der QeSC

Um Fragen vorzugreifen:

Die Funktion der QeSC besteht nur darin, dass aus PC CADDIE die Partien mit Spieler und Zähler ans INTRANET (Extranet) gesendet werden, ebenso bekommt PC CADDIE aus dem Intranet (Extranet) lediglich Lochergebnisse zurück.

Das heisst, dass Sie alles (No Return, Disqualifikation, Ergebnisliste veröffentlichen, Turnierabschluss usw.) wie gewohnt abwickeln wie bisher!

## Der Ablauf für ein Wettspiel mit QeSC

Der DGV benötigt zwingend Sollzeiten für die Nutzung von QeSC. Bitte geben Sie in Ihren Platzdaten

#### die Sollzeiten ein!

Im normalen Betrieb wird der Ablauf möglichst automatisiert sein.

Bedenken Sie folgende im Normalbetrieb anfallende Reihenfolgen auch bei Ihren Wettspielen mit QeSC !!

#### Wettspiel anlegen, im Intranet veröffentlichen und für QeSC aktivieren

Wie gewohnt brauchen Sie:

- 1. zuerst die Ausschreibung
- 2. dann stellen Sie das Wettspiel wie gewohnt in PCCaddie ein, Sie machen die Veröffentlichung für das DGV Intranet und stellen nur zusätzlich ein, ob das Wettspiel für QeSC zugelassen sein soll, dazu setzen Sie 1 Haken:

Sobald Sie im Wettspiel auf den Button *Internet* klicken, haben Sie diese Möglichkeit der Einstellung:

| TESTTUR      | NIER QE     | SC - 15            | .12.21    | - Teilneh         | mer: 0 /          | Gäste: 0   |         | ?                             |
|--------------|-------------|--------------------|-----------|-------------------|-------------------|------------|---------|-------------------------------|
| Name, Datu   | m, Platz    |                    |           |                   |                   |            |         |                               |
| Kürzel       | 21083       | Name               | TESTT     | URNIER QE         | SC                |            | ^       | ● ■<br>o <sup>O</sup> Projekt |
| Lochzahl     | 18 (36 ->   | > 2 Rund           | en, max.  | . 108 -> 6 Ru     | inden)            |            |         | + Neu                         |
| Datum        | 15.12.21    |                    |           |                   | ✓ <u>S</u> ichern |            |         |                               |
| Platz        | urnier      | 🗍 L <u>ö</u> schen |           |                   |                   |            |         |                               |
| Hcp-Grenze   | der Abschlä | ige I              | Herren    | /20,4/54          | 4,0/-/-           |            |         | C Kopieren                    |
|              |             | Ŭ                  | Damen     | /-/-/-/           |                   |            | •••     | Spieler                       |
| Ausschreibu  | ing         |                    |           |                   |                   |            |         | P Ergebnisse                  |
| HCP-Grenze   | M           | leldung            |           | Rechner           | 1                 | Hcp-Faktor | r       | Drucken                       |
| Spielform    | E           | inzel              |           |                   | -                 | Details    |         | Neongeld                      |
| Zählweise    | S           | stablefor          | d         |                   | •                 |            |         |                               |
|              |             |                    |           |                   |                   | (i) Inform | ationen | → Abschluss                   |
| Stechen      | S           | chwerst            | e/Leichte | este              | -                 | 9, 6, 3, 1 |         | Internet                      |
| Blind-Hole   | N           | Vein               | •         |                   |                   |            |         | P://o Online                  |
| Jahrespreisv | virks. N    | Nein               |           | • <u>A</u> usschr | eib-Text          | Pin-Po     | sitions |                               |
| Intern/Gäste | e (         | Offen              |           | • Preise/K        | ategorien         | ung        |         |                               |
| HCP-wirksar  | m F         | ICPI-rele          | vant      |                   | -                 |            | (**)    | _                             |

| Intranet-Informatio    | nen (int   | terne ID: 138       | 374)   |         |                |            | ×                        |
|------------------------|------------|---------------------|--------|---------|----------------|------------|--------------------------|
| Name:                  | TESTTUR    |                     |        |         |                |            |                          |
| Form                   | Figzal     | Ctableford: 191     |        | ✓ OK    |                |            |                          |
| Point.                 | Emzer-     |                     | Juner  |         |                |            |                          |
| Informationen Kate     | gorien     | Spielerzahl         | Mel    | degren  | zen            | Funktionen | C Kopieren F6            |
| Ausrichter:            | Club       |                     | ID.    |         |                |            |                          |
|                        |            | L                   |        |         |                | =          | o <sup>O</sup> Parameter |
| Bemerkung:             |            |                     |        |         |                |            |                          |
| Nenngeld-Info:         |            |                     |        |         |                |            | ▶ Export                 |
| Start:                 | Tee:       |                     |        | Zeit    | Uhr            |            |                          |
| Anzeige-Status:        | Meldel     | iste, Startliste ur |        |         |                |            |                          |
|                        | Teamerge   | ebnisse:            | (ke    | ine Tea | tung zeigen) 💌 |            |                          |
|                        | Qua        | ifizierte elektror  | hische | Scorek  | arte           |            |                          |
| Sichtbar ab: Meldeli   | ste:       |                     | -7     | -1      | 0              | Uhr        |                          |
| Startlist              | e:         |                     | -2     | -1      | 0              | Uhr        |                          |
| Ergebni                | isliste:   |                     | 0      | +1      |                | Uhr        |                          |
|                        |            |                     |        | Zul     | etzt ge        | startet:   |                          |
| Spieler und Platz p    | er Intrane | t prüfen            |        |         |                |            |                          |
| Meldeliste ins Intra   | net stelle | n                   |        |         |                |            |                          |
| Startliste ins Intran  | et stellen |                     |        |         |                |            |                          |
| 💮 Ergebnisliste ins In | tranet ste | llen                |        |         |                |            |                          |
| Wettspiel im Intran    | net öffnen |                     |        | ÷       | Info-1         | Texte      | X Abbruch                |
|                        |            |                     |        |         |                |            |                          |

Bitte wählen Sie "Qualifizierte elektronische Scorekarte", und **aktivieren Sie dann diese Funktion** durch Setzen des Hakens!

| Qualifizierte elektro                    | Qualifizierte elektronische Scorekarte      |                     |  |  |  |  |  |  |  |
|------------------------------------------|---------------------------------------------|---------------------|--|--|--|--|--|--|--|
| Grundeinstellung.<br>✓ Für dieses Wettsp | iel die elektronische Scorekarte aktivieren | <b>√</b> <u>о</u> к |  |  |  |  |  |  |  |
| Status:                                  | Runde geschlossen                           | X Abbruch           |  |  |  |  |  |  |  |
| Referee-Name:                            |                                             |                     |  |  |  |  |  |  |  |
| Referee-Telefon:                         |                                             |                     |  |  |  |  |  |  |  |
|                                          | Scorekarten f ür alle Spieler neu hochladen |                     |  |  |  |  |  |  |  |
|                                          | IDs für alle Spieler abrufen                |                     |  |  |  |  |  |  |  |
|                                          | Scores für alle Spieler abrufen             |                     |  |  |  |  |  |  |  |
|                                          | Nachricht versenden                         |                     |  |  |  |  |  |  |  |
|                                          |                                             |                     |  |  |  |  |  |  |  |
|                                          |                                             |                     |  |  |  |  |  |  |  |

#### Startliste veröffentlichen wichtig

Es ist wichtig, dass Sie die Startliste im Intranet veröffentlichen! Wenn es eine Änderung an der Startliste gibt, übertragen Sie die Startliste bitte bevor sie die Scorekarteninfos an das INTRANET übertragen, auch neu!

Dies ist eine Voraussetzung für die weiteren Schritte!

#### Scorekartendruck wichtig

Mit dem Scorekartendruck (Papier oder auch nur Bildschirmdruck) werden die Durchgangszeiten und Zählerinfos für die QeSC automatisch erstellt! (Dies ist ein wichtiger Punkt, denn mit dem Scorekartendruck entscheiden Sie, dass die Startliste nicht mehr geändert wird!)

Die Angaben des Zählers müssen für die Scorekarte aktiv sein:

| Scorekarten: 2       | 20050 - 03.09.20                               | ? ×                   |
|----------------------|------------------------------------------------|-----------------------|
|                      |                                                |                       |
| Тур                  | 5: Scorekarte mit Rah 💌 Ein <u>s</u> tellungen | 4 ≡ ▶                 |
| Reihenfolge          | Start-Reihenfolge 💌 Pin-Position               | 1. Runde 💌            |
| Name:                | 20050 <datum></datum>                          |                       |
| Information:         | Einzel - Zählspiel/Höchstergebnis; 18 Löcher   |                       |
|                      |                                                | 🖶 Drucken F8          |
| Angaben —            |                                                | Von-Bis               |
| ✓ St <u>a</u> rtzeit | ✓ Handicap ✓ Zähler ✓ Sollzeiten               |                       |
| Vorrundenerge        | ebnis BRUTTO-Ergebnisse 💌                      |                       |
| Zeit <u>b</u> ereich |                                                | <u>E</u> inzel-Person |
| von Loch             | 1 0:00 Uhr                                     |                       |
|                      | bis Loch 19: 99:591 Uhr                        | Ende                  |

# Es ist niicht nötig, danach im Wettspiel nochmals auf Internet zu klicken, dann bei QeSC die Scores alle hochladen und nochmals auf Ok, damit die Infos an das DGV INTRANET versandt werden.

Dieser Schritt ist zum Saisonstart 2020 automatisiert! Das bedeutet, wenn Sie die Scorekarten gedruckt haben, und auch der Intranetservice eingerichtet ist, werden alle nötigen Infos zu den Partien automatisch sofort ans INTRANET übertragen !

| Qualifizierte elektron                                                                       | lische Scorekarte                          | $\times$     |
|----------------------------------------------------------------------------------------------|--------------------------------------------|--------------|
| Grundeinstellung:<br>Für dieses Wettspiel of<br>Status:<br>Referee-Name:<br>Referee-Telefon: | die elektronische Scorekarte aktivieren    | ✓ <u>O</u> K |
|                                                                                              | Scorekarten für alle Spieler neu hochladen |              |
|                                                                                              | IDs für alle Spieler abrufen               |              |
|                                                                                              | Scores für alle Spieler abrufen            |              |
|                                                                                              | Nachricht versenden                        |              |
|                                                                                              |                                            |              |

Der Punkt "Scorekarten für alle Spieler neu hochladen" direkt bei den Wettspieleinstellungen ist nur in Ausnahmefällen nötig, z.B. nach Änderungen der Partien.

Ein automatisiertes Hochladen beim Scorekartendruck findet pro Wettspiel nur 1x statt!! Bei Änderungen muss der Übertrag immer manuell angestossen werden.

#### Ergebnisse laden

Mit installiertem INTRANET-SERVICE brauchen Sie sich darum nicht zu kümmern, die Ergebnisse werden direkt ins Wettspiel geladen, sobald sie im Intranet zur Verfügung stehen.

Welche Ergebnisse mit QeSC abgewickelt wurden, können Sie hier prüfen:

| Qualifizierte elektroni                      | ische Scorekarte                                                | $\times$     |
|----------------------------------------------|-----------------------------------------------------------------|--------------|
| Grundeinstellung:<br>Für dieses Wettspiel di | ie elektronische Scorekarte aktivieren                          | ✓ <u>о</u> к |
| Status:                                      | Runde geschlossen                                               | X Abbruch    |
| Referee-Name:                                |                                                                 |              |
| Referee-Telefon:                             |                                                                 |              |
|                                              | <ul> <li>Scorekarten f ür alle Spieler neu hochladen</li> </ul> |              |
|                                              | IDs für alle Spieler abrufen                                    |              |
|                                              | Scores für alle Spieler abrufen                                 |              |
|                                              | Nachricht versenden                                             |              |

Für folgende Spieler hat nur Spieler 2 mit der QeSC gescored!

| Qualifizierte elektronische Scorekarte                                               |                                   |
|--------------------------------------------------------------------------------------|-----------------------------------|
| Grundeinstellung:<br>I✓ Für dieses Wettspiel die elektronische Scorekarte aktivieren |                                   |
| Qualifizierte elektronische Scorekarte                                               | ×                                 |
| Water         0/0/0/0/0/0/0/0/0/0/0/0/0/0/0/0/0/0/0/                                 | ✓ <u>O</u> K<br>★ <u>A</u> bbruch |

#### Ergebnisse einzeln einsehen

Direkt bei der Ergebniseingabe der einzelnen Spieler haben Sie die Möglichkeit, auf **Elektronische Scorekarte** zu klicken... dies ist im Normalbetrieb eher unnötig.

| Ergebnis         | Ergebnisse: TESTTURNIER QESC - 15.12.21 ? X |           |           |        |       |                       |                |           |       |     |     |                            |     |  |  |  |
|------------------|---------------------------------------------|-----------|-----------|--------|-------|-----------------------|----------------|-----------|-------|-----|-----|----------------------------|-----|--|--|--|
|                  |                                             | (m        | iua3)     |        |       |                       | -              |           |       | /6  | 4   | ●                          | •   |  |  |  |
| <u>E</u> rgebnis | -Тур                                        |           | Loc       | hergeb | nisse |                       |                |           |       |     | -   | Spieler                    | •   |  |  |  |
|                  |                                             |           |           |        |       |                       |                |           |       |     |     | <mark>mua3</mark><br>0 / 1 |     |  |  |  |
| Loch             | Par                                         | vv        | Score     | Bru    | Net   | Loch                  | Par            | vv        | Score | Bru | Net |                            |     |  |  |  |
| 1.               | 4                                           | XX        | 9         | 0      | 1     | 10.                   | 4              | XX        | 7     | 0   | З   | ✓ <u>S</u> ichern          |     |  |  |  |
| 2.               | 4                                           | xx        | 8         | 0      | 2     | 11.                   | 4              | /X        | 7     | 0   | 2   |                            |     |  |  |  |
| З.               | 3                                           | <b>/X</b> | 8         | 0      | 0     | 12.                   | 3              | <b>/X</b> | 7     | 0   | 1   | ) R <u>u</u> ckgangi       | 8   |  |  |  |
| 4.               | 5                                           | <b>/X</b> | 8         | 0      | 2     | 13.                   | 5              | xx        | 6     | 1   | 5   | <u>10</u> <u>T</u> eamwert | ung |  |  |  |
| 5.               | 4                                           | xx        | 9         | 0      | 1     | 14.                   | 4              | xx        | 7     | 0   | з   | 🗍 Re <u>s</u> et           |     |  |  |  |
| 6.               | 3                                           | ١X        | 11        | 0      | 0     | 15.                   | 4              | <b>/X</b> | 7     | 0   | 2   | ••• Pers-Ed <u>i</u> t     | F7  |  |  |  |
| 7.               | 5                                           | xx        | 8         | 0      | з     | 16.                   | 5              | xx        | 10    | 0   | 1   | 📙 Drucken                  | F8  |  |  |  |
| 8.               | 4                                           | <b>/X</b> | 7         | 0      | 2     | 17.                   | 3              | <b>/X</b> | 7     | 0   | 1   | Vorlesen                   | ≡   |  |  |  |
| 9.               | 4                                           | хх        | 6         | 0      | 4     | 18.                   | 4              | хх        | 7     | 0   | з   | > Nächster                 | F9  |  |  |  |
| Out              | 36                                          | 32        | 74        | 0      | 15    | In                    | 36             | 32        | 65    | 1   | 21  | Leader                     | F11 |  |  |  |
| 132/73,          | ,3                                          |           |           |        |       | Tot                   | 72             | 64        | 139   | 1   | 36  |                            |     |  |  |  |
| ° Stra           | fschlä                                      | ge / S    | itechen   |        |       | (i) <b>*</b> <u>F</u> | <u>R</u> echne | en / S    |       |     |     |                            |     |  |  |  |
| Elek             | tronis                                      | che S     | icorekart | te     |       |                       |                |           |       |     |     | 📑 Ende                     |     |  |  |  |

... und hier die Möglichkeit, auch die Scorekarte eines einzelnen Spielers nochmals ans DGV-SERVICEPORTAL zu senden, oder nur die Ergebnisse dieses Spielers aus dem DGV-SERVICPORTAL abzurufen!

#### **Runde geschlossen**

Sobald Sie den Haken für "Runde geschlossen" setzen, könnne keine weiteren Änderungen über das INTRANET (App) gemacht werden.

Sie sollten also die Runde schliessen, wenn alle Ergebnisse von Ihnen geprüft sind, und für RICHTIG befunden sind!

| Qualifizierte elektronis                                                  | Qualifizierte elektronische Scorekarte                |                           |  |  |  |  |  |  |  |  |  |  |
|---------------------------------------------------------------------------|-------------------------------------------------------|---------------------------|--|--|--|--|--|--|--|--|--|--|
| Grundeinstellung:<br>Für dieses Wettspiel die<br>Status:<br>Referee-Name: | elektronische Scorekarte aktivieren Runde geschlossen | ✓ <u>О</u> К<br>Х Abbruch |  |  |  |  |  |  |  |  |  |  |
| Referee-Telefon:                                                          |                                                       |                           |  |  |  |  |  |  |  |  |  |  |
|                                                                           | Scorekarten für alle Spieler neu hochladen            |                           |  |  |  |  |  |  |  |  |  |  |
|                                                                           | IDs für alle Spieler abrufen                          |                           |  |  |  |  |  |  |  |  |  |  |
|                                                                           | Scores für alle Spieler abrufen                       |                           |  |  |  |  |  |  |  |  |  |  |
|                                                                           | Nachricht versenden                                   |                           |  |  |  |  |  |  |  |  |  |  |

## **QeSC - RPR über die Scorekartendruck Funktion**

Der DGV benötigt zwingend Sollzeiten für die Nutzung von QeSC. Bitte geben Sie in Ihren Platzdaten die *Sollzeiten* ein!

Beim Druck der RPR-Scorekarte haben Sie die Möglichkeit, den Haken zu setzen für "Elektronische Scorekarte".

#### **RPR für 1 Spieler**

Grundwissen zur Abwicklung der RPR (registrierte Privatrunde) lesen Sie unter: **RPR abwickeln** Sie starten über "Handicaps - Drucken RPR Scorekarte"

Wenn Sie die QeSC für die RPR *für 1 Spieler* erzeugen wollen, so setzen Sie zusätzlich den Haken bei *Elektronische Scorekarte* 

| Scorekarte | Registriert | e Privatrunde          |              |        | ?                    | $\times$ |
|------------|-------------|------------------------|--------------|--------|----------------------|----------|
| Тур:       | 5: Scorekar | te mit Rahmen          | Drucken      | F8     |                      |          |
| Titel:     | RPR-Scoreka | arte - <datum></datum> | Auswurf      |        |                      |          |
| Info 1:    |             |                        |              |        |                      |          |
| Info 2:    |             |                        |              |        | Ein <u>s</u> tellen  |          |
| Platz:     | 3388.1.1.4  | 2022 Testolatz 1-18    |              | =      |                      |          |
|            | Abschlag    | -Grenzen definierer    | -            | _      |                      |          |
|            |             |                        |              |        |                      |          |
| Spieler:   | heax Heck,  | Axel                   | =            | ≡ •••• |                      |          |
|            | Abschlag:   | Abschlag automat       | tisch wählen | -      |                      |          |
|            | Hcp-Vertei  | ung als Striche drug   | tken         | *      |                      |          |
| Zähler:    | num9 Muste  | er, Max                | =            | = •••  |                      |          |
|            | Abschlag:   | Abschlag automat       | tisch wählen | •      |                      |          |
| Datum:     | 15.12.21    | Zeit:                  | Uhr          |        |                      |          |
| Lochzahl:  | 18          |                        |              |        |                      |          |
| Anzahl:    | 1 Score     | (arte(n)               |              |        |                      |          |
| RPR:       | Registrie   | rte Privatrunde        |              |        |                      |          |
|            | Für Spiel   | er und Zähler erzeu    | gen          |        |                      |          |
| (          | 🖌 Elektroni | sche Scorekarte        | )            |        | <u></u> <u></u> Ende |          |

nach bestätigen von "DRUCKEN" erhalten Sie folgende Rückfrage und können auch hier nochmals entscheiden, ob es eine RPR für 1 Spieler oder für Spieler und Zähler sein soll:

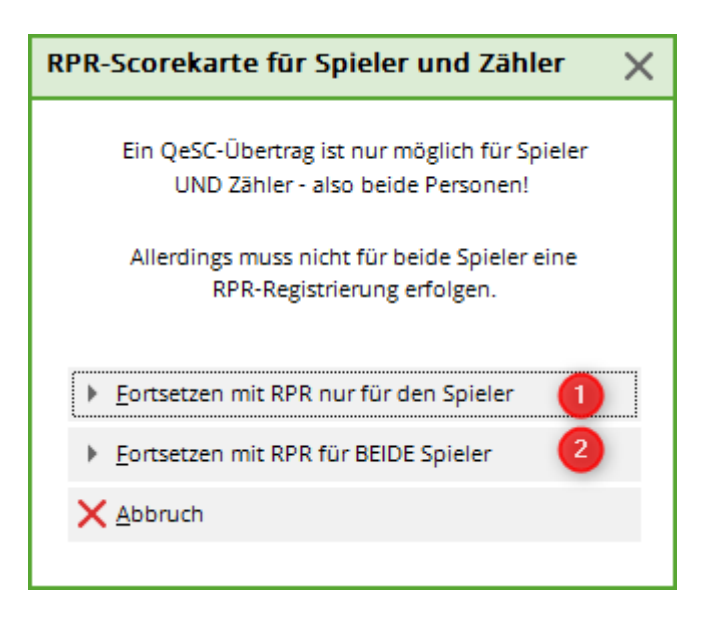

**Wichtig ist im Folgenden, dass Sie auch die Scorekarte für den Zähler drucken** (auch wenn diese aus Ihrer Sicht nicht benötigt wird). Nur durch den Druck auch der Zählerscorekarte können die nötigen EXPORT-Felder für das DGV Extranet erzeugt werden, die nötig sind, damit der Zähler den Score des Spielers dann auch bestätigen kann.

Sobald die Scorekarte für den Spieler erzeugt ist, möchte PC CADDIE automatisch nochmals 1 Scorekarte drucken.

Bitte DRUCKEN Sie auch die 2. Scorekarte zumindest auf dem Bildschirm !!

| DD       |         | core      | kart   | - 1/   | 12      | 21      |         |         |       |        |        |             |                    |     | 1                   |   |                 |  |  |
|----------|---------|-----------|--------|--------|---------|---------|---------|---------|-------|--------|--------|-------------|--------------------|-----|---------------------|---|-----------------|--|--|
|          | 1-0     | core      | Karu   | e - 16 | ). 12.4 | 21      |         |         |       |        |        |             |                    |     |                     |   |                 |  |  |
| Heck, A  | xel (2, | 7)        |        |        |         |         |         |         |       |        |        | 20221       | GE<br>Festplatz 1- | -18 |                     |   |                 |  |  |
| D-PCC    | ADDIE   | Informati | an     |        |         |         |         |         |       |        | GELB ( | CR: 71.     | 4 / Slope: 1       | 133 |                     |   |                 |  |  |
|          |         |           | 11:    | 00 Uł  | nr      |         |         | 3       | 75    |        |        |             |                    |     |                     |   |                 |  |  |
|          | och.    | Weiss     | GELB   | BLAU   | ROT     | Varg    | Par     | Spieler |       |        |        |             |                    | Γ   |                     |   |                 |  |  |
| Zeit     |         | Herren    | Herren | Damen  | Damen   | Vert.   |         |         | -     |        | mun    | 19          |                    |     |                     |   |                 |  |  |
| <u> </u> | 1       | 380       | 342    | Dr     | uckor   |         |         | •       |       |        |        |             | •                  |     |                     |   | ~               |  |  |
|          | 2       | 345       | 338    |        | uckei   | ·       |         |         |       |        |        |             |                    |     |                     | - | ^               |  |  |
|          | 3       | 204       | 178    | _      |         |         |         |         |       |        |        |             |                    |     |                     |   |                 |  |  |
|          | 4       | 518       | 459    |        | Fax a   | n SHF   | RFAX    |         |       |        |        |             |                    |     |                     | ~ | Abstand gross   |  |  |
|          | 5       | 418       | 397    |        | HP D    | esklet  | 122     | 0C an L | ISBO  | 11     |        |             |                    |     |                     |   |                 |  |  |
|          | 6       | 165       | 142    |        |         | - Skjer |         |         |       |        |        |             |                    | _   |                     |   | Abstand klein   |  |  |
|          | 7       | 556       | 495    |        | Micro   | soft    | Print   | to PDF  | an P  | ORT    | PROI   | ирт         |                    |     |                     |   | Vorschaur       |  |  |
|          | 8       | 312       | 291    |        | Micro   | soft.)  | XPS I   | Docume  | ent W | /riter | an P   | ORTE        | ROMP               | т   |                     | × | vorschau.       |  |  |
|          | 9       | 385       | 362    | Li     | ayout:  |         |         |         | 1     | STAN   | IDARI  | D           | -                  | Eir | n <u>s</u> tellunge | n | Abstand gross   |  |  |
|          | Out     | 3283      | 3004   |        |         |         |         |         |       |        |        |             |                    |     |                     |   | Abstand klein   |  |  |
| 14:00    | 10      | 383       | 340    |        |         |         |         |         |       |        |        |             |                    |     |                     |   |                 |  |  |
|          | 11      | 376       | 351    |        |         |         |         |         |       |        |        |             |                    |     |                     |   |                 |  |  |
|          | 12      | 159       | 128    |        |         |         |         |         |       |        |        |             |                    |     |                     |   | Setup           |  |  |
|          | 13      | 553       | 512    |        |         |         |         |         |       |        |        |             |                    |     |                     |   |                 |  |  |
|          | 14      | 400       | 386    |        |         |         |         |         |       |        |        | <u>Ü</u> be | rsetzun            | g   |                     |   | <u>A</u> bbruch |  |  |
|          | 15      | 307       | 298    |        |         |         |         | -       |       |        |        |             |                    | _   |                     |   |                 |  |  |
|          | 16      | 525       | 488    | 224    | 429     | 6       | 5       |         |       |        | ///    |             |                    |     |                     |   |                 |  |  |
|          | 17      | 193       | 165    | 112    | 148     | 18      | 3       |         |       |        | //     |             |                    |     |                     |   |                 |  |  |
|          | 18      | 395       | 360    | 187    | 317     | 8       | 4       |         |       |        | //     |             |                    |     |                     |   |                 |  |  |
|          | In      | 3291      | 3028   | 1494   | 2664    |         | 36      |         |       |        |        |             | ē                  |     |                     |   |                 |  |  |
|          | Out     | 3283      | 3004   | 1499   | 2651    |         | 36      |         |       |        |        |             | Spie               |     |                     |   |                 |  |  |
|          | Tot.    | 6574      | 6032   | 2993   | 5315    |         | 72      |         |       |        |        |             | hrift              |     |                     |   |                 |  |  |
|          | SR      | 131       | 133    | 94     | 132     | Нср     |         |         |       |        |        |             | terso              |     |                     |   |                 |  |  |
|          | CR      | 74.8      | 71.4   | 58.7   | 73.3    | Net.    |         |         |       |        |        |             | 'n                 |     |                     |   |                 |  |  |
|          | ·       |           | -      |        |         |         | · · · · | -       | -     |        |        |             |                    |     |                     |   |                 |  |  |

Erst nach Druck der 2. Scorekarte können Sie den Vorgang mit **Ende** beenden!

| RPF     | र-S   | core   | karte  | e - 15 | .12.   | 21                  |          |                                                                                                    |         |         |         |       |                  |                                          |                   |          |
|---------|-------|--------|--------|--------|--------|---------------------|----------|----------------------------------------------------------------------------------------------------|---------|---------|---------|-------|------------------|------------------------------------------|-------------------|----------|
| Muster, | Max ( | 36,0)  |        |        |        |                     |          |                                                                                                    |         |         | 202     | 22 Te | GE<br>stplatz 1- | LB<br>-18                                |                   |          |
|         |       |        | 11     | :00 Uh | r      |                     |          | 42                                                                                                    | 44.4    | G       | ELB CR: | /1.4/ | / Slope: 1       | 33                                       |                   |          |
|         | och   | Weiss  | GELB   | BLAU   | ROT    | Vorg                | Par      | Spieler                                                                                                    |         |         |         |       |                  |                                          |                   |          |
| Zeit    |       | Herren | Herrei | Scorek | arte F | Registr             | ierte    | Privatr                                                                                                    | und     | e       |         |       |                  |                                          | ?                 | $\times$ |
|         | 1     | 380    | 342    |        |        |                     |          |                                                                                                    |         |         |         |       |                  |                                          |                   |          |
|         | 2     | 345    | 338    | тур:   |        | 4: Rah              | men/F    | arbe                                                                                                    |         |         |         | •     |                  | Dr                                       | rucken            | F8       |
|         | 3     | 204    | 178    | Tital  |        | 000 C-              |          |                                                                                                    |         |         |         |       |                  | Δ                                        | swurf             |          |
|         | 4     | 518    | 459    | Titel. |        | RPR-SCC             | огекап   | te - <datu< td=""><td>1WI&gt;</td><td></td><td></td><td></td><td></td><td>20</td><td>Swan</td><td></td></datu<> | 1WI>    |         |         |       |                  | 20                                       | Swan              |          |
|         | 5     | 418    | 397    |        |        |                     |          |                                                                                                    |         |         |         |       |                  | _                                        |                   |          |
|         | 6     | 165    | 142    | Into 2 |        |                     |          |                                                                                                    |         |         |         |       |                  | Eir                                      | n <u>s</u> tellen |          |
|         | 7     | 556    | 495    | Platz: |        | 3388.1.1            | 1.4 2    | 022 Testpl                                                                                                    | latz 1- | 18      | =       |       |                  |                                          |                   |          |
|         | 8     | 312    | 291    |        |        | Abso                | chlag-(  | Grenzen d                                                                                                    | efinie  | ren     |         |       |                  |                                          |                   |          |
|         | 9     | 385    | 362    |        |        |                     |          |                                                                                                    |         |         |         |       |                  |                                          |                   |          |
|         | Out   | 3283   | 3004   | Spiele | er:    | num9 M              | luster,  | Max                                                                                                    |         |         | =       | •••   |                  |                                          |                   |          |
| 14:00   | 10    | 383    | 340    |        | 1      | Abschlag            | ;        | Abschlag                                                                                                    | auton   | natisch | wählen  | •     |                  |                                          |                   |          |
|         | 11    | 376    | 351    |        |        | Hcp-V               | erteilu  | ng als Stri                                                                                                    |         |         |         |       |                  |                                          |                   |          |
|         | 12    | 159    | 128    | Zähler | r.     | heax Heck, Axel 🗮 🚥 |          |                                                                                                    |         |         |         |       |                  |                                          |                   |          |
|         | 13    | 553    | 512    |        | ,      | Abschlag            | ;        | Abschlag                                                                                                    | auton   | natisch | wählen  | •     |                  |                                          |                   |          |
|         | 14    | 400    | 386    | Datur  |        | 15 10 01            |          | Zeit:                                                                                                    |         | 11.00   | Ubr     |       |                  |                                          |                   |          |
|         | 15    | 307    | 298    | Locha  |        | 19.12.2             |          | Zeit.                                                                                                    |         | 11.00   | UIII    |       |                  |                                          |                   | ,        |
|         | 16    | 525    | 488    | LOCHZ  | aiii.  | 10                  |          |                                                                                                    |         |         |         |       |                  |                                          |                   |          |
|         | 17    | 193    | 165    | Anzah  | ıl:    | 1 S                 | coreka   | rte(n)                                                                                                    |         |         |         |       |                  |                                          | _ /               |          |
|         | 18    | 395    | 360    | RPR:   |        | 🗸 Regi              | strierte | e Privatrur                                                                                                    | nde     |         |         |       |                  |                                          |                   |          |
|         | In    | 3291   | 3028   |        |        | Für S               | Spieler  | und Zähl                                                                                                    | er erze | eugen   |         |       |                  |                                          | 1                 |          |
|         | Out   | 3283   | 3004   |        |        | Elekt               | troniso  | the Scorek                                                                                                    | arte    |         |         |       | E                | En En En En En En En En En En En En En E | de                |          |
|         | Tot.  | 6574   | 6032   |        |        |                     |          |                                                                                                    |         |         |         |       |                  |                                          |                   |          |
|         | SR    | 131    | 133    | 94     | 132    | Нср                 |          |                                                                                                    |         |         |         |       | ersc             |                                          |                   |          |
|         | CR    | 74.8   | 71.4   | 58.7   | 73.3   | Net.                |          |                                                                                                    |         |         |         |       | C                |                                          |                   |          |

Diese Gesamtvorgehensweise sorgt dafür, dass NUR für den Spieler ein Stammblatteintrag erzeugt wird, in dem später die Ergebnisse geladen werden können

#### RPR für Spieler und Zähler bzw für 2 Spieler

Sie gehen vor wie bei RPR für 1 Spieler und setzen lediglich vor dem Scorekartendruck **beide Haken**.

| Datum:    | 21.07.20 Zeit: 15:00 Uhr        |                                                                                                    |
|-----------|---------------------------------|----------------------------------------------------------------------------------------------------|
| Lochzahl: | 18                              |                                                                                                    |
|           |                                 |                                                                                                    |
| Anzahl:   | 1 Scorekarte(n)                 |                                                                                                    |
| EDS:      | Extra-Day-Score                 |                                                                                                    |
| ſ         | Für Spieler und Zähler erzeugen |                                                                                                    |
| l         | Elektronische Scorekarte        | <u></u> <u></u> <u></u> <u></u> <u></u> <u></u> <u></u> <u></u> <u></u> <u></u> <u></u> <u></u> <u></u> <u></u> |

Falls Sie nur den unteren Haken gesetzt haben, werden Sie vorsichtshalber nochmal gefragt:

| RPR-Scorekarte für Spieler und Zähler 🛛 🗙                                          |
|------------------------------------------------------------------------------------|
| Ein QeSC-Übertrag ist nur möglich für Spieler<br>UND Zähler - also beide Personen! |
| Allerdings muss nicht für beide Spieler eine<br>RPR-Registrierung erfolgen.        |
| Eortsetzen mit RPR nur für den Spieler                                             |
| <u>F</u> ortsetzen mit RPR für BEIDE Spieler                                       |
| X Abbruch                                                                          |

*Sie drucken ebenfalls 2 Scorekarten wie oben* Durch die Auswahl für Spieler und Zähler werden dann aber für beide Spieler Einträge in der Ergebnis-Historie erzeugt, in denen die Ergebnisse geladen werden können.

Ebenso werden die nötigen Felder für Spieler und Zähler für das DGV Extranet für beide Spieler erzeugt.

#### QeSC Ergebnisse für RPR laden

Ein völlig automatisches Erledigen ist nicht möglich, Sie sollten doch zumindest noch schauen, ob die Ergebnisse komplett sind!

Sobald Sie jedoch nur bei Abschlusserinnerung die RPR bearbeiten wollen, werden Sie gefragt, ob Sie diese laden wollen. Grundwissen zur Ergebniseingabe finden Sie unter Ergebniseingabe von RPR

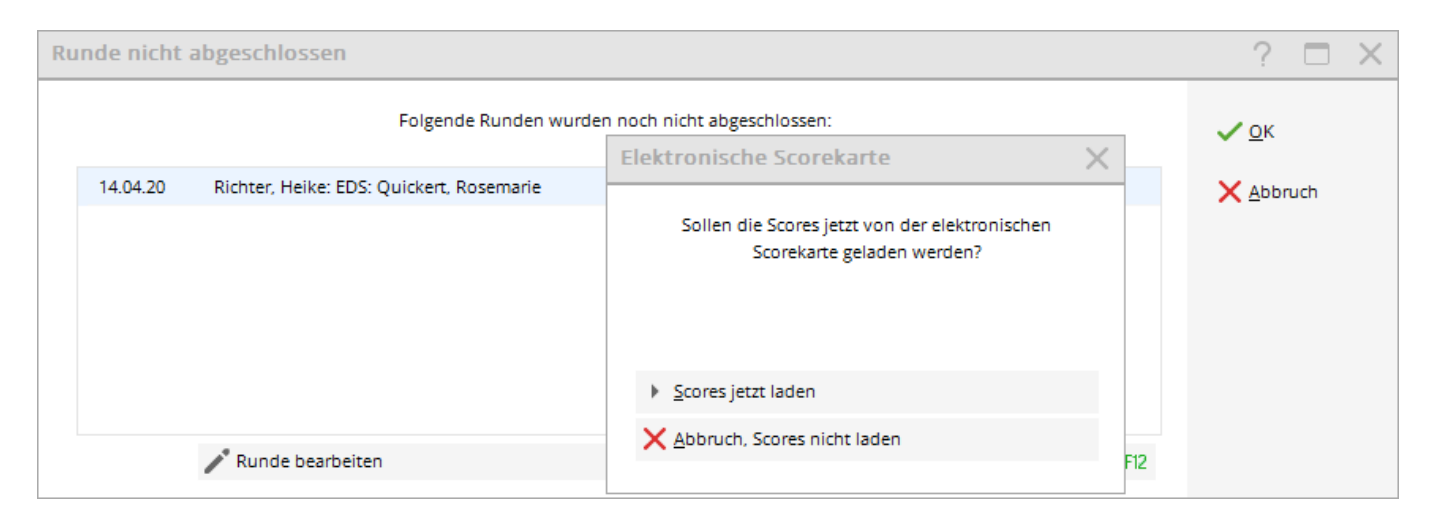

Ebenso werden Sie gefragt, wenn Sie alternativ direkt in der Ergebnis-Historie den RPR-Eintrag bearbeiten:

| Ergebnis-Historie                                             |                                                                                                    | ? — ×                                  |
|---------------------------------------------------------------|----------------------------------------------------------------------------------------------------|----------------------------------------|
| Heck, Axel (102003)<br>Handicap-Index: 2,7<br>Datum AGS Index | PCCADDIE Club     05.11.09       keine Hcp-Führung     05.11.09       Bemerkung     Net./PI.                                                      |                                        |
|                                                               | Neu Heimatclub - bisher: 0491314 WINSTONgolf Hcp-Festlegung                                                                                       | + Ergebnis                             |
|                                                               | I     DQA       Sollen die Scores jetzt von der elektronischen     11/1       I     Scorekarte geladen werden?     11/1       I     11/1     11/1 | 2 <sup>*</sup> Ändern F7 ÎÎÎ Storno F5 |
|                                                               | 28/7<br>A<br>23/6<br>X Abbruch, Scores nicht laden<br>A<br>11/14                                                                                  | 💮 Intranet                             |
| <b>15.12.21 RPR 2,7 RP</b><br>15.12.21 (RPR) <b>2,7</b> RP    | R RPR: Muster, Max 1<br>R Marker for: Muster, Max                                                                                                 | Drucken F8                             |
|                                                               |                                                                                                    | ➡ <u>E</u> nde                         |

### **QeSC - RPR in einem Turnier aus Spieler und Zähler**

Um die nötigen Felder zum DGV-Intranet senden zu können, legen Sie bitte für die RPR ein Wettspiel an und gehen Sie bzgl. Einstellungen für die App, wie oben für ein Wettspiel beschrieben, vor! Wichtig ist, dass Spieler und Zähler wie in einem Wettspiel in einer Partie (Flight) zusammengefasst sind, mit einer Startzeit, und Sie das Wettspiel bei HCP-Relevanz auf "registrierte Privatrunden" einstellen:

Vergessen Sie nicht, die Startliste ins Internet zu schicken, bevor Sie die Scorekarten für QeSC

#### erzeugen!

| 🝷 TESTTU    | RNIERO                                         | QESC - 15.1                            | 1 <b>2.21</b> - 1 | reilnehmer    | :1/  | Gäste: 1        |          | ?                    | ×   |
|-------------|------------------------------------------------|----------------------------------------|-------------------|---------------|------|-----------------|----------|----------------------|-----|
| Name, Datu  | um, Platz-                                     |                                        |                   |               |      |                 |          | 4 -                  |     |
| Kürzel      | 21083                                          | Name RPR Runde als Wettspiel           |                   |               |      |                 |          | Projekt              | P   |
| Lochzahl    | 18 (3                                          | (36 -> 2 Runden, max. 108 -> 6 Runden) |                   |               |      |                 |          | + Neu                |     |
| Datum       | 15.12.21                                       | 1                                      |                   |               |      |                 |          | ✓ <u>S</u> ichern    | F11 |
| Platz       | 3388.1.1                                       | 3.1.1.4 2022 Testplatz 1-18            |                   |               |      |                 |          |                      |     |
| Hcp-Grenze  | Hcp-Grenze der Abschläge Herren /20,4/54,0/-/- |                                        |                   |               |      |                 |          | 🔁 <u>K</u> opieren   |     |
|             |                                                | Di                                     | amen              | /-/-/         |      |                 | •••      | 🧕 Spieler            |     |
| Ausschreib  | ung —                                          |                                        |                   |               |      |                 |          | 🟆 <u>E</u> rgebnisse | :   |
| HCP-Grenze  | e                                              | Meldung                                |                   | Rechnen       |      | Hcp-Fakto       | r        | 🔒 Drucken            | F8  |
| Spielform   |                                                | Einzel                                 |                   |               | •    | Details         | ;        | S Nenngeld           |     |
| Zählweise   |                                                | Stableford                             |                   |               | •    |                 |          |                      |     |
|             |                                                |                                        |                   |               |      | (i) Inform      | nationen | Aoschiuss            |     |
| Stechen     |                                                | Schwerste/                             | Leichteste        | 2             | •    | 9, 6, 3, 1      |          | 💮 Internet           |     |
| Blind-Hole  |                                                | Nein                                   | •                 |               |      |                 |          | P:∥o Online          |     |
| Jahrespreis | wirks.                                         | Nein                                   | •                 | Ausschreib-Te | ext  | P <u>i</u> n-Po | sitions  |                      |     |
| Intern/Gäst | e                                              | Offen                                  | •                 | Preise/Katego | rien | Teamwert        | ung      |                      |     |
| HCP-wirksa  | am (                                           | Registrierte                           | e Privatrur       | nden          | •    |                 | $\odot$  | Ende                 |     |
|             |                                                |                                        |                   |               |      |                 |          |                      |     |

#### **Internet - Ausblenden**

Tip: Wenn Sie die EDS "Turniere" nicht im INTERNET anzeigen wollen, können Sie trotzdem die Startliste hochladen. Stellen Sie unter "Internet" auf **AUSBLENDEN** 

| Intranet-Informationen (interne ID: 13678) |                                       |                    |                           |              |         |         |                | ×                                |
|--------------------------------------------|---------------------------------------|--------------------|---------------------------|--------------|---------|---------|----------------|----------------------------------|
| Name: test 3 QeSc                          |                                       |                    |                           |              |         |         |                | <u>√ о</u> к                     |
| Form: Einzel - Stableford; 18 Löc          |                                       |                    |                           | öcher        |         |         | manuel         |                                  |
| Informationen                              | Kate                                  | gorien             | Spielerzahl               | Meldegrenzen |         |         | Funktionen     | C Kopieren F6                    |
| Ausrichter:                                |                                       | Club               | Club ▼ ▶ ID: 490001459733 |              |         |         |                | o <sup>O</sup> <u>P</u> arameter |
| Bemerkung:<br>Nenngeld-Info                | D:                                    |                    |                           |              |         |         |                | ▶ <u>E</u> xport                 |
| Start:                                     |                                       | Tee:               |                           |              | Ze      | t:      | Uhr            |                                  |
| Anzeige-Statu                              | s:                                    | Turnier            | rausblenden               |              |         |         | Ψ.             |                                  |
|                                            |                                       | Teamerge           | bnisse:                   | (ke          | eine Te | amwer   | tung zeigen) 🔻 |                                  |
|                                            |                                       | V Qual             | ifizierte elektror        | nische       | Score   | karte   |                |                                  |
| Sichtbar ab:                               | Meldeli                               | ste:               |                           | -7           | -1      | 0       | Uhr            |                                  |
|                                            | Startlist                             | e:                 |                           | -2           | -1      | 0       | Uhr            |                                  |
|                                            | Ergebni                               | sliste:            |                           | 0            | +1      |         | Uhr            |                                  |
|                                            |                                       | Zuletzt gestartet: |                           |              |         |         |                |                                  |
| Spieler u                                  | Spieler und Platz per Intranet prüfen |                    |                           |              |         |         |                |                                  |
| Meldelist                                  | Meldeliste ins Intranet stellen       |                    |                           |              |         |         |                |                                  |
| Startliste                                 | Startliste ins Intranet stellen       |                    |                           |              |         | 05.20 1 | 6:04           |                                  |
| Trgebnisliste ins Intranet stellen         |                                       |                    |                           |              |         |         |                |                                  |
| () Wettspie                                | Hettspiel im Intranet öffnen          |                    |                           |              |         | Info-   | Texte          | X Abbruch                        |
|                                            |                                       |                    |                           |              |         |         |                |                                  |

#### **RPR Abschluss bei Wettspiel**

Übrigens, wenn der ZÄHLER keine RPR spielt, und kein Ergebnis eingegeben ist, können Sie den Abschluss des RPR-Wettspiels normal starten. Der Zähler bekommt ohne Ergebnis keinen Eintrag in das Handicap-Sheet beim DGV. Ebenso bekommt ein Zähler keinen Eintrag, wenn Sie NICHT ANGETRETEN einstellen bei der Ergebniseingabe.